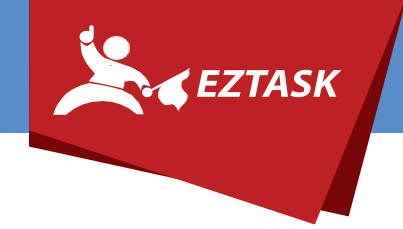

## Adding ezTask as an Admin in Apple's Developer Program

- 1. Go to <u>https://developer.apple.com</u> and log in with the credentials for your organization's Apple Developer Account.
- 2. On the left hand sidebar, click "People".
- 3. On the page that appears, click "Invite People".
- 4. Under "Invite as Admin" add <u>mobileadmin@eztask.com</u>.

If you need help or have any questions, please contact us (that's what we're here for!):

**Submit a support ticket** at support.eztask.com | **Email** support@eztask.com | **Call** 800-921-6764